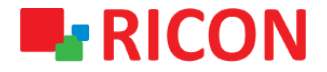

# **S9922L SERISI LTE ROUTER** MAC FILTRELEME KONFIGÜRASYONU

Spintek iletisim A.S.(HQ) Ahi Evran Cad. No:1, Polaris Plaza Kat:6/32 Maslak / İstanbul / Türkiye Phone: (+90) 212 346 26 00

Ricon Mobile Inc.(HQ) 460 Brant Street Unit 300 Burlington, Ras Al Khaimah U.A.E. Ontario Canada +1 (905) 336 24 50

Ricon Mobile Inc. FZE Phone: (+97) 172 041 010 (U.A.E) Bantian Streets, Longgang District

Ricon Mobile Inc. Ltd. F5-Building 3, FengMenAo Industrial Park, Shenzhen 518129, China

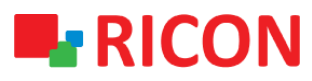

## S9922L SERİSİ LTE ROUTER - MAC FİLTRELEME KONFİGÜRASYONU

#### BAŞLAMADAN ÖNCE:

- Cihaz kullanıcı bilgileri: IP: http://192.168.1.1
- Kullanıcı adı : admin Parola : admin

## 1) MAC FILTRELEME KONFIGÜRSAYONU

MAC adresi filtrelemesini ayarlayarak, yalnızca kendi cihazınızın ağa erişmesine (beyaz liste) izin verebilir veya yetkisiz cihazların ağa (kara liste) erişmesine izin vermeyerek yetkisiz ağ erişimini etkili bir şekilde önleyebilirsiniz.

- 1. Security > MAC Filter
- 2. Enable Mac Filter satırında Enable seçili olmalı.
- 3. Policy seçin;
  - I. Accept only the data packets conform ti the following rules; Sadece MAC adresini girdiğiniz cihazlar routera bağlanabilir.
  - II. Discard packets conform to the following rules; Girilen MAC adresleri routera bağlanamaz.
- 4. Add Filter Rule'un altına isim ve filtrelemek istediğiniz mac adresini giriniz, ardından Add ve Save butonuna tıklayınız.

| Connecting Machine Control Panel |                     |                              |                                               |                       |  |  |  |
|----------------------------------|---------------------|------------------------------|-----------------------------------------------|-----------------------|--|--|--|
| Status                           | MAC Filter          |                              |                                               |                       |  |  |  |
| Network                          | Mac Filter Setting  |                              |                                               |                       |  |  |  |
| Forward                          | Enable Mac Filter   | (  Enable  Disable           |                                               |                       |  |  |  |
| VPN                              | Policy              | Accept only the data packets | s conform to the following rules $\checkmark$ |                       |  |  |  |
| Security                         | Max rule number:30  |                              |                                               |                       |  |  |  |
| Firewall                         | Number              | Name                         | Enable           None                         | MAC                   |  |  |  |
| Access Restrictions              | Select All          |                              |                                               | Delete Enable Disable |  |  |  |
| DNS Filter                       | Add Filter Rule     |                              |                                               |                       |  |  |  |
| MAC Filter                       | Name                | Enable                       | <b>7</b>                                      |                       |  |  |  |
| Packet Filter                    | MAC(FF:FF:FF:FF:FF) |                              |                                               |                       |  |  |  |
| Monitoring                       | Add                 |                              |                                               |                       |  |  |  |
| DTU(IP Modem)                    |                     |                              | Save Apply Cancel                             |                       |  |  |  |
| System                           |                     |                              |                                               |                       |  |  |  |

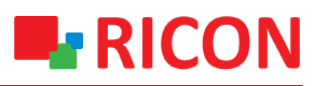

# 2) FILTRELENEN MAC ADRESINI SILMEK

Daha önceden eklemiş olduğunuz MAC filtreleme kurallarını silmek için:

- 1. Security > MAC Filter sayfasına gidiniz.
- 2. Silmek istediğiniz mac adresini seçtikten sonra Delete ve Save butonuna tıklayınız.

| Connecting Machine Control Panel |                        |                                     |                            |                       |  |  |  |  |
|----------------------------------|------------------------|-------------------------------------|----------------------------|-----------------------|--|--|--|--|
| Status                           | MAC Filter             |                                     |                            |                       |  |  |  |  |
| Network                          | Mac Filter Setting     |                                     |                            |                       |  |  |  |  |
| Forward                          | Enable Mac Filter      | 💿 Enable 🔵 Disable                  |                            |                       |  |  |  |  |
| VPN                              | Policy                 | Accept only the data packets confor | m to the following rules 🔻 |                       |  |  |  |  |
| Security                         | Max rule number:30     |                                     |                            |                       |  |  |  |  |
| Firewall                         | Number                 | Name<br>test                        | Enable<br>Yes              | MAC<br>00:43:A7:52:CF |  |  |  |  |
| Access Restrictions              |                        |                                     |                            | Delete Enable Disable |  |  |  |  |
| DNS Filter                       | Add Filter Rule        |                                     |                            | Citer Charles Charles |  |  |  |  |
| MAC Filter                       | Name                   | Enable ✔                            |                            |                       |  |  |  |  |
| Packet Filter                    | MAC(FF:FF:FF:FF:FF:FF) |                                     |                            |                       |  |  |  |  |
| Monitoring                       | Add                    |                                     |                            |                       |  |  |  |  |
| DTU(IP Modem)                    | Save Apply Cancel      |                                     |                            |                       |  |  |  |  |
| System                           |                        |                                     |                            |                       |  |  |  |  |